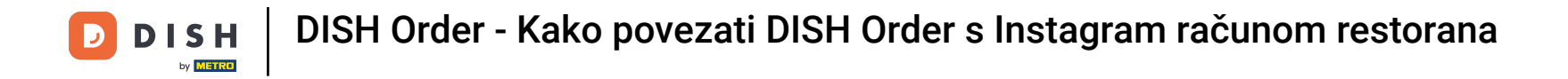

Najprije posjetite svoju web stranicu restorana DISH Order i kopirajte svoj URL.

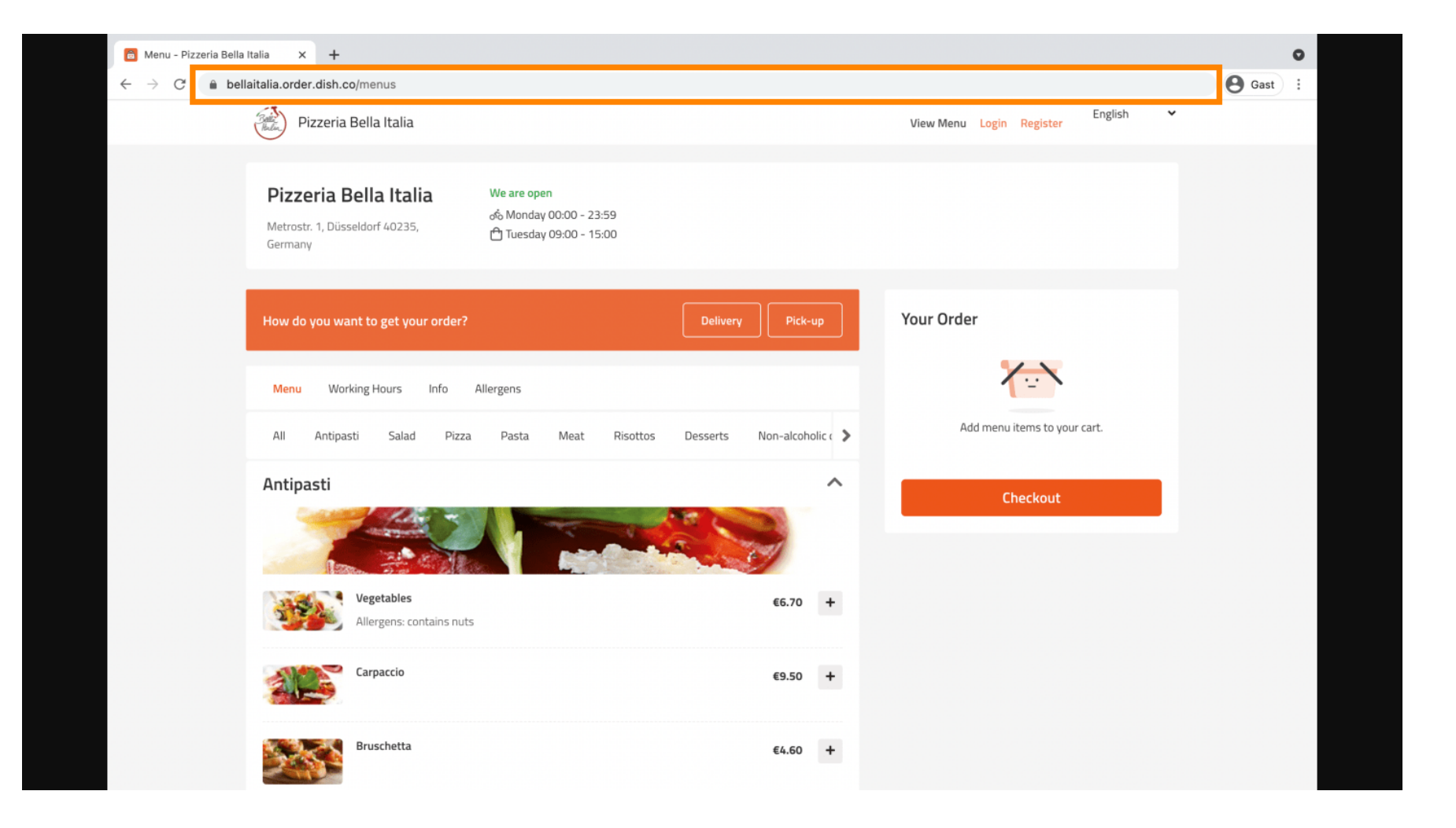

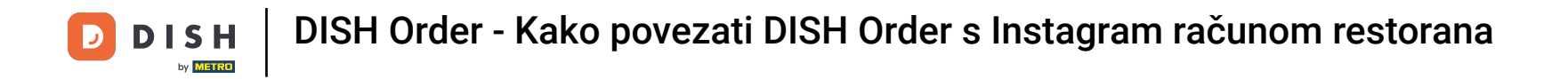

Sljedeći korak je da se prijavite na svoj Instagram račun i kliknete na Uredi profil .

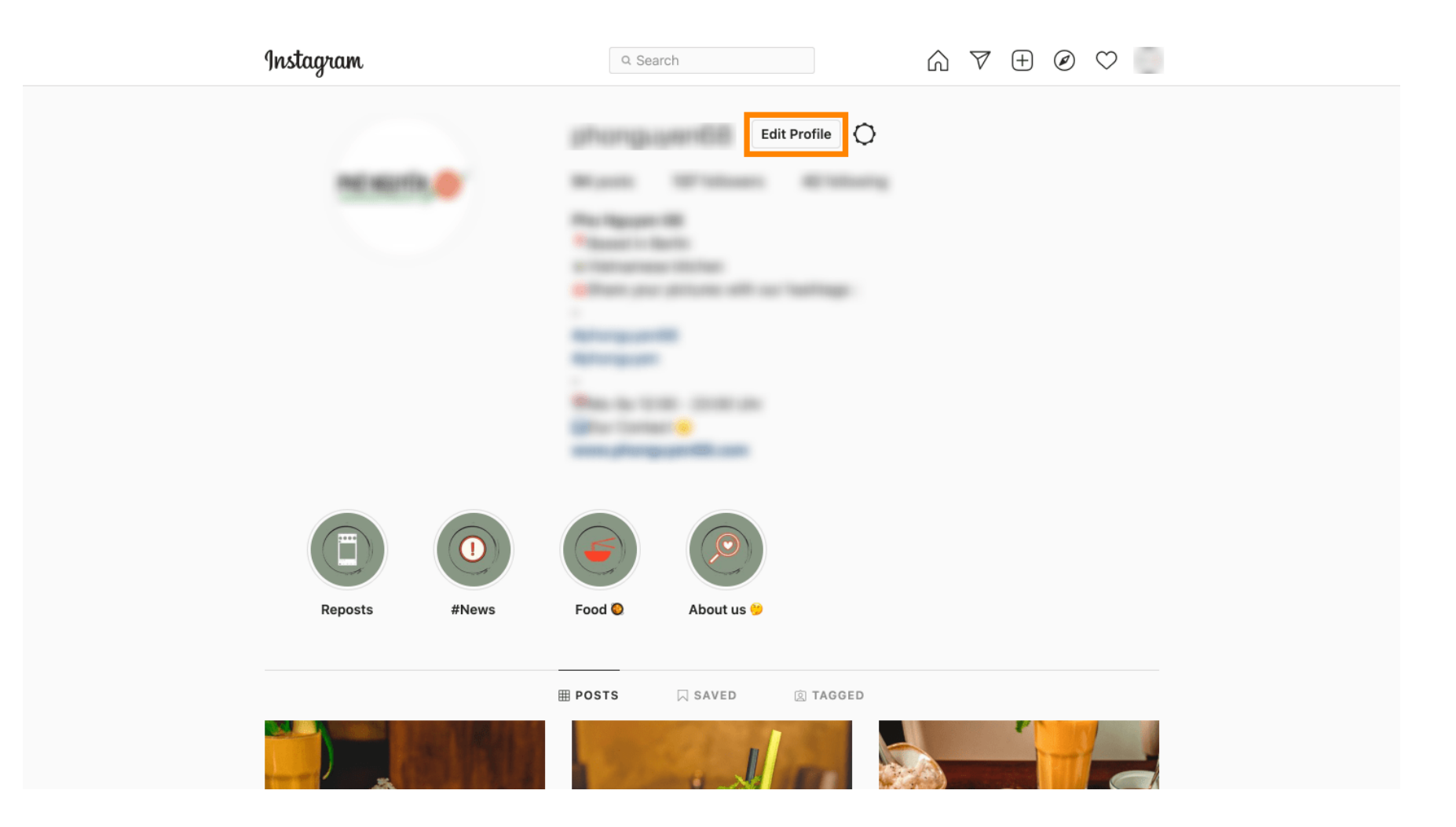

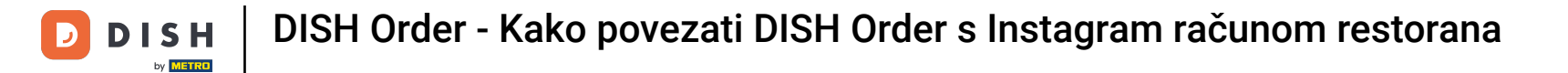

Sada umetnite/upišite svoju kopiranu vezu u polje web stranice .

| Instagram                  | Q Searc      | ch 🕅 🕅 🐨 🛨 🙆 ♡ 🖿                                                                                                    |
|----------------------------|--------------|----------------------------------------------------------------------------------------------------|
|                            |              |                                                                                                    |
| Edit Profile               |              | Change Profile Photo                                                                                                    |
| Professional Account       | Name         |                                                                                                    |
| Change Password            |              | Help people discover your account by using the name you're known by: either your full name, nickname, or business name.                                    |
| Apps and Websites          |              | You can only change your name twice within 14 days.                                                                                                    |
| Email and SMS              | Username     | In most cases, you'll be able to change your username back to                                                                                              |
| Push Notifications         |              | phonguyen68 for another 14 days. Learn More                                                                                                    |
| Manage Contacts            | Website      | https://bellaitalia.order.dish.co/menus                                                                                                    |
| Privacy and Security       | Bio          |                                                                                                    |
| Login Activity             |              | Personal Information                                                                                                    |
| Emails from Instagram      |              | Provide your personal information, even if the account is used<br>for a business, a pet or something else. This won't be a part of<br>your public profile. |
| Switch to Personal Account | Email        |                                                                                                    |
|                            |              | Confirm Email                                                                                                    |
|                            | Phone Number |                                                                                                    |
|                            | Condor       | Candar .                                                                                                    |

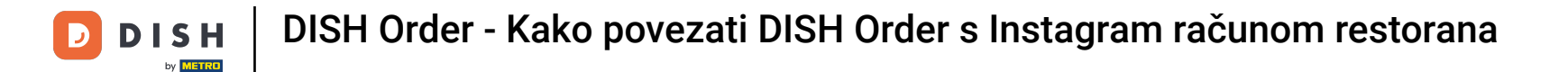

## Pomaknite se prema dolje i kliknite na Pošalji kako biste spremili svoje postavke.

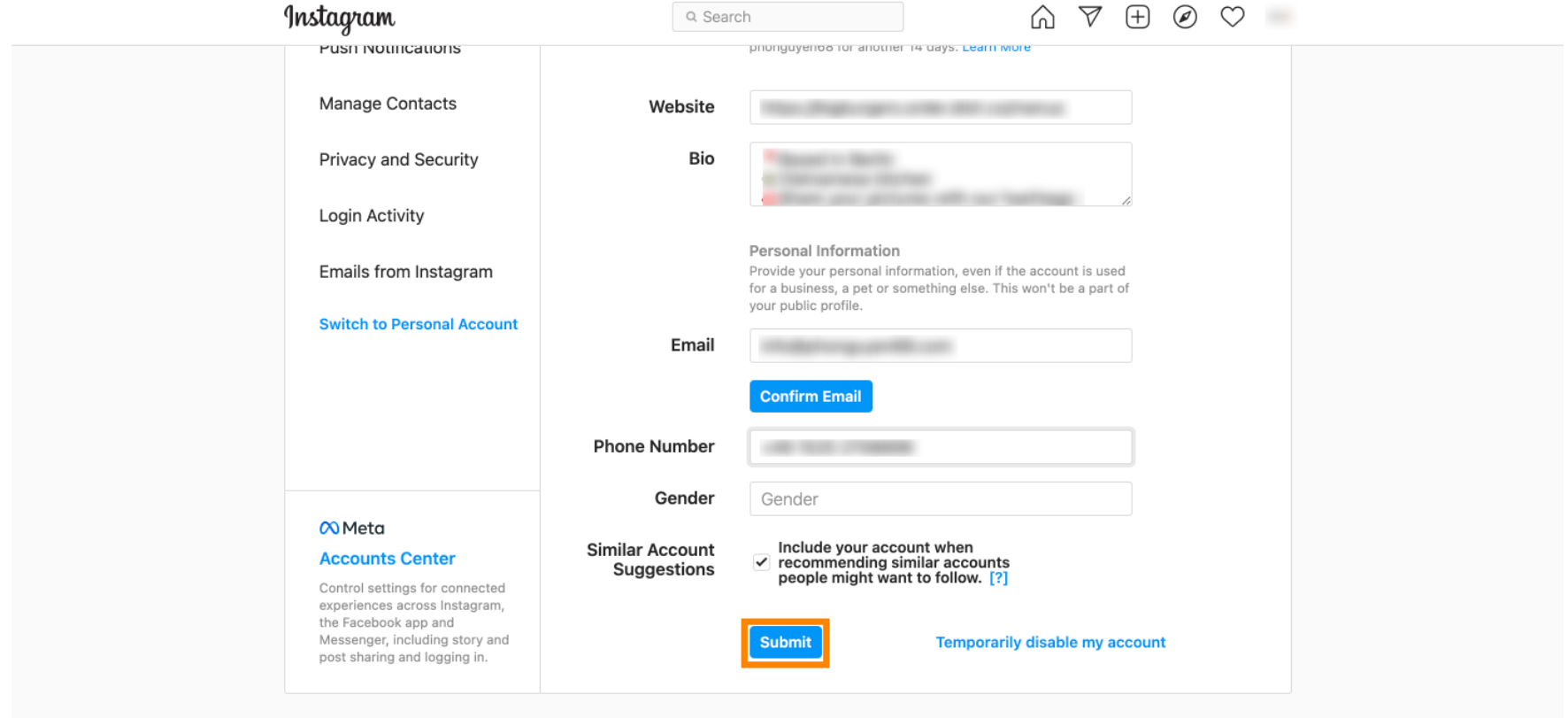

Meta About Blog Jobs Help API Privacy Impressum/Terms/NetzDG/UrhDaG Top Accounts Hashtags Locations Instagram Lite

English  $\vee$  © 2021 Instagram from Meta

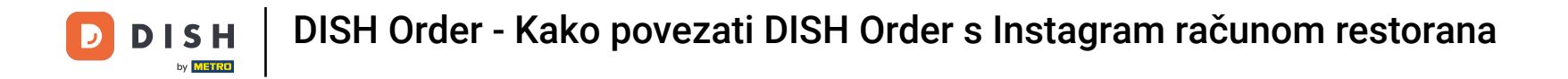

• Vratite se na svoj profil i kliknite na vezu da biste dokazali da veza radi.

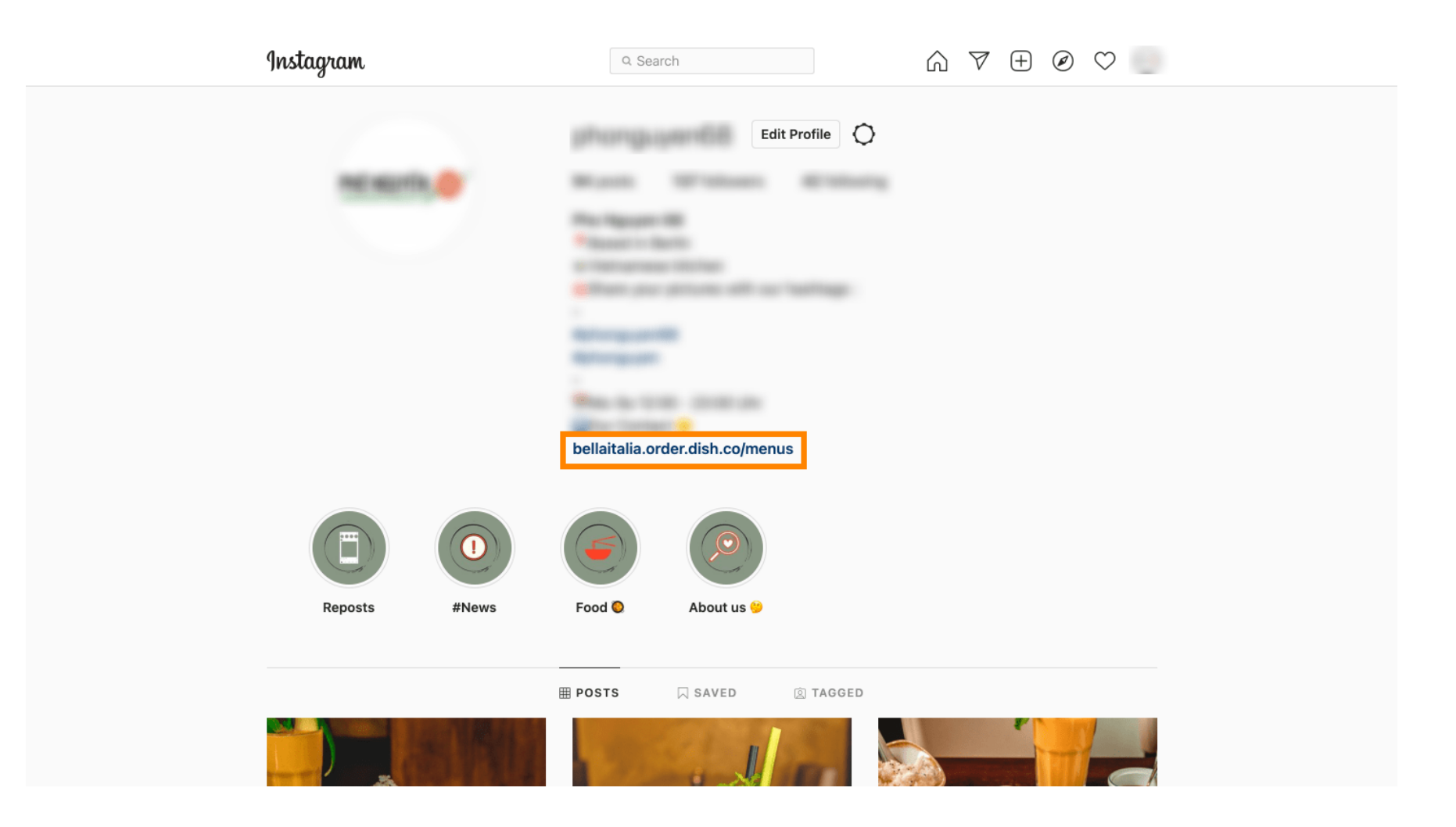

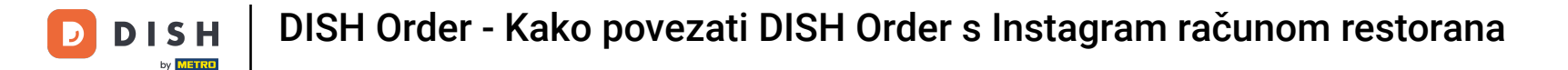

To je to. Uspješno ste povezali svoju web stranicu DISH Order sa svojim Instagram računom.

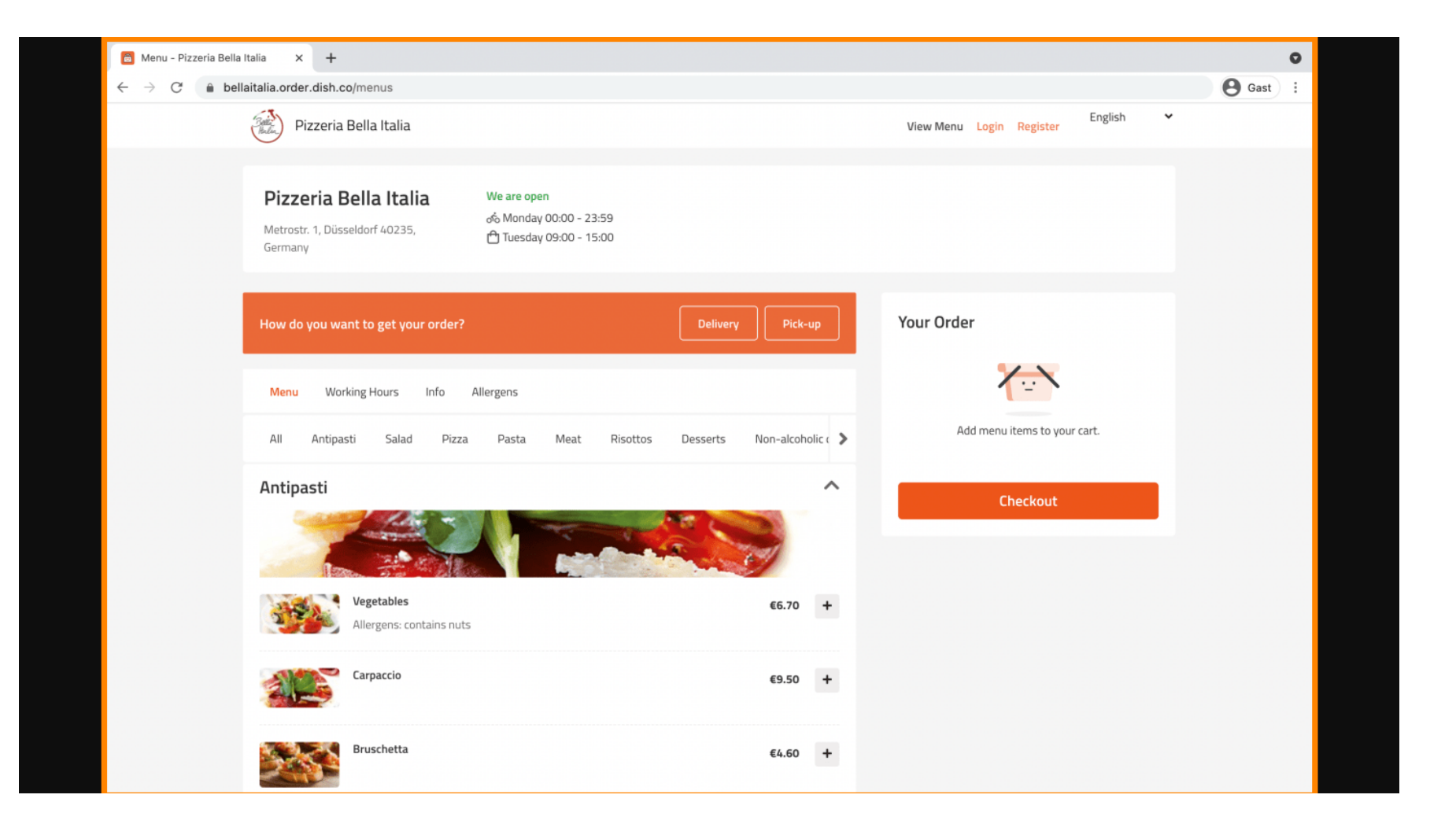

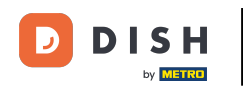

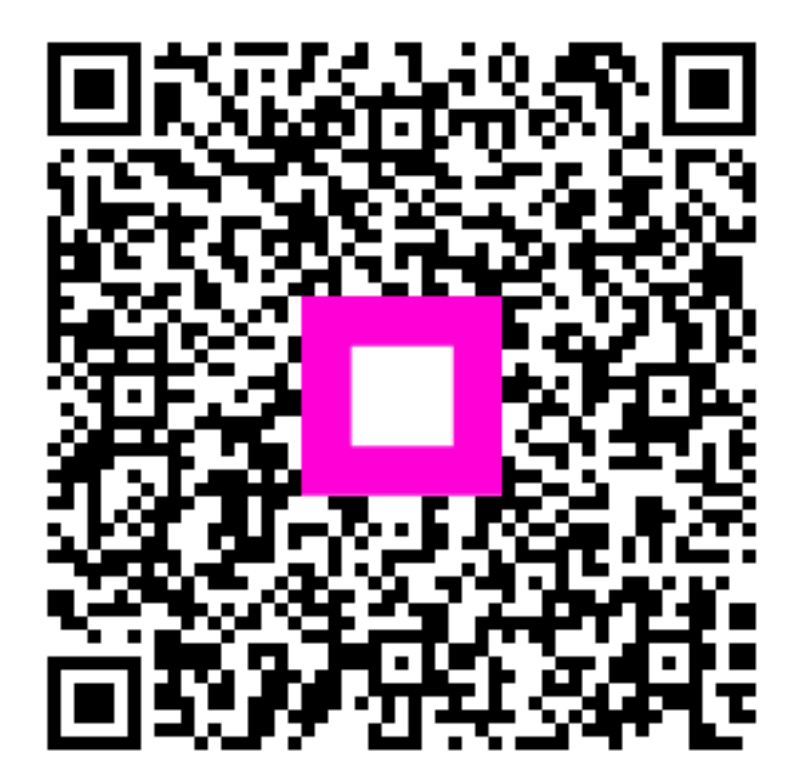

Skenirajte za odlazak na interaktivni player